## **UniFi Protect Setup Instructions:**

- 1. Purchase driver on DriverCentral
- 2. Download and install the Protect driver (contains Protect Gateway, Protect Camera, Protect Floodlight and Protect Viewport Drivers) into your Control4 Drivers folder (My Documents/Control4/Drivers)
- 3. Start by installing the UniFi Protect Gateway Driver into your project
- 4. Copy IP Address From UniFi Controller and enter this into the Address field of the Gateway Driver.

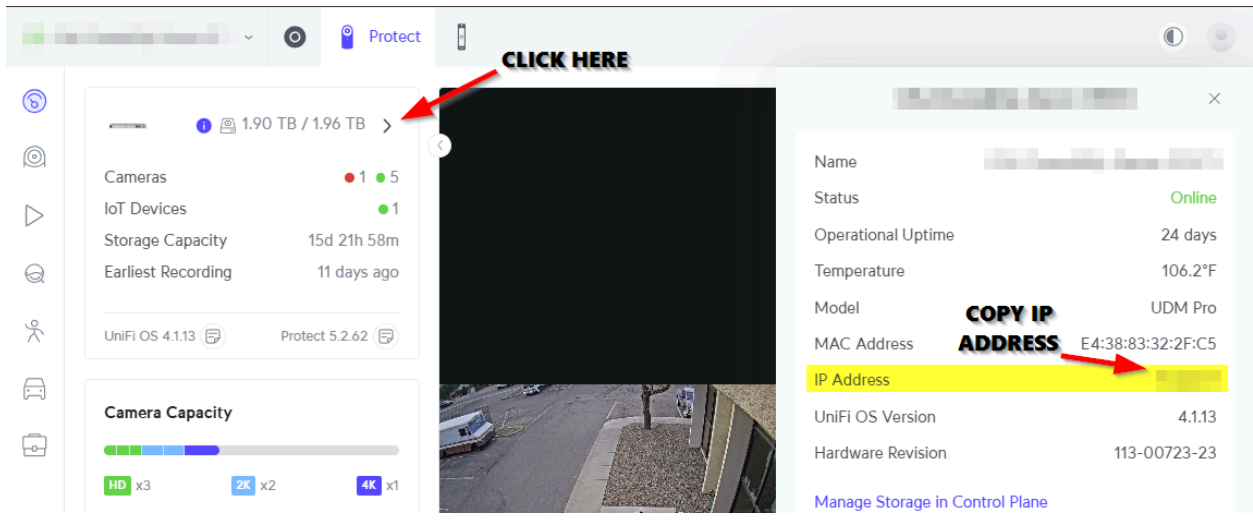

- 5. In UniFi go to settings Admins & Users Create New Admin
- 6. Click on Restrict to Local Access Only
  - a. Create User Name
  - b. Create Password

7.

- c. Give Full Management to Protect Only Set all others to None "Our Recommendation"
- d. Then Create The Admin User

| - | •                                                | Protect               |                    |                               | 0 🥑          |
|---|--------------------------------------------------|-----------------------|--------------------|-------------------------------|--------------|
| 6 | Recording Manager                                | Admins Users Identity | / Endpoint         | Edit Admin                    | ×            |
|   | <ul><li>Storage Manager</li><li>System</li></ul> | Q Search              | ⊕ Create New Admin | C control4-protect            | Active       |
| Q | UDM Pro                                          | Name ~                | Status 🗸 Email 🗸   | Restrict to Local Access Only |              |
| × | Admins & Users                                   |                       |                    | Username<br>control4-protect  | •••          |
| Ē | View Release Notes<br>Submit Support Ticket      | A CONTRACTOR          | the surface        | Password                      |              |
|   |                                                  | and the second        |                    | Network     None              | ~            |
|   |                                                  | 10.000                |                    | Protect<br>Full Management    | $\checkmark$ |
|   |                                                  |                       |                    | Access<br>None                | $\checkmark$ |
|   |                                                  |                       |                    | Control Plane                 | ~            |
|   |                                                  |                       |                    | None                          | $\sim$       |

8. Copy And Paste Your IP Address - Username - Password - into the UniFi Protect Gateway sections. Then hit set on each one.

| roperties                  | Properties                                              |
|----------------------------|---------------------------------------------------------|
| Properties Documentation I | Ша                                                      |
| Cloud Status               | License Activated                                       |
| Driver Status              | Mar 10 15:14:01: Enter address of controller            |
| Driver Version             | 20250104                                                |
| Driver Actions             | (Select)                                                |
| Automatic Updates          | Off                                                     |
| Debug Mode                 | Off                                                     |
|                            | UniFi Controller Settings                               |
| Address                    | Enter IP Address From UniFI Controller                  |
|                            | Address of UniFi Protect app Ex. 192.168.1.8            |
| Network Port               | 443                                                     |
| Username                   | Enter Username From UniFi Account                       |
| Password                   | Enter Password From UniFi Account                       |
|                            | Password field will remain blank after successful login |
| Protect Status             |                                                         |
| Protect Storage            |                                                         |
|                            | Alarm Manager - Custom Webhook Configuration            |
|                            | http://10.24.1.122-52267/control4/overt/                |
| Webhook Delivery URL       | http://10.24.1.132.3336//Control4/event/                |

10. Should look like this when done - Status should = Connected to UniFi Protect and Project Status = Protect Account Name (See next page)

9.

| roperties                                                |                                                                                                    |  |
|----------------------------------------------------------|----------------------------------------------------------------------------------------------------|--|
| Properties Documentation Lua                             |                                                                                                    |  |
| Cloud Status                                             | License Activated                                                                                                    |  |
| Driver Status                                            | Mar 11 08:17:47: Connected to UniFi Protect                                                                                                    |  |
| Driver Version                                           | 20250104                                                                                                    |  |
| Driver Actions                                           | (Select)                                                                                                    |  |
| Automatic Updates                                        | Off                                                                                                    |  |
| Debug Mede                                               | 011                                                                                                    |  |
| Debug Mode                                               | Off                                                                                                    |  |
|                                                          | UniFi Controller Settings                                                                                                    |  |
| Address                                                  | UniFi Controller Settings                                                                                                    |  |
| Address                                                  | UniFi Controller Settings Address of UniFi Protect app Ex. 192.168.1.8                                                                              |  |
| Address<br>Network Port                                  | UniFi Controller Settings Address of UniFi Protect app Ex. 192.168.1.8 443                                                                          |  |
| Address Network Port Username                            | UniFi Controller Settings Address of UniFi Protect app Ex. 192.168.1.8 443 control4-protect                                                         |  |
| Address Address Network Port Username Password           | UniFi Controller Settings Address of UniFi Protect app Ex. 192.168.1.8 443 control4-protect                                                         |  |
| Address       Network Port       Username       Password | UniFi Controller Settings Address of UniFi Protect app Ex. 192.168.1.8 443 control4-protect Password field will remain blank after successful login |  |
| Address       Network Port       Username       Password | UniFi Controller Settings Address of UniFi Protect app Ex. 192.168.1.8 443 control4-protect Password field will remain blank after successful login |  |

- 12. Add in a UniFi Protect Camera Driver
- 13. Add in a UniFi Protect Floodlight and Viewport Driver if you have them in your project should look like this:

|     | 🗖 💽 UniFi Protect                  |
|-----|------------------------------------|
|     | - 🚰 UniFi Protect Gateway          |
|     | —●∞ UniFi Camera                   |
|     | <ul> <li>UniFi ViewPort</li> </ul> |
| 14. | 🗆 🜒 UniFi Floodlight               |

15. Now under Driver Actions Select - Select Add Drivers - all cameras, viewports and floodlights will be automatically installed into the project

| Properties        | Documentation | Lua |                                                                |
|-------------------|---------------|-----|----------------------------------------------------------------|
| Cloud Stat        | US            |     | License Activated                                              |
| Driver Stat       | us            |     |                                                                |
| Driver Vers       | sion          |     | 20250316 - DEVELOPMENT MODE                                    |
| Driver Actions    | (Select)      |     |                                                                |
| Automatic Updates |               |     | (1) View Protect Information<br>(2) Refresh Gateway (1) Reston |
|                   |               |     | (3) Add Drivers<br>(4) Reload Gateway Connection               |
|                   |               |     | (5) Reset Login<br>(6) Factory Reset Driver                    |
|                   |               |     | (/) Link Alarm Manager<br>(8) Enable Low RTSP Resolution       |
| Address           |               |     | (9) Enable Medium RTSP Resolution                              |

17. Here is what it will look like when you are done - (NOTE: Delete the UniFi Camera, Viewport, Floodlight drivers that did not update)

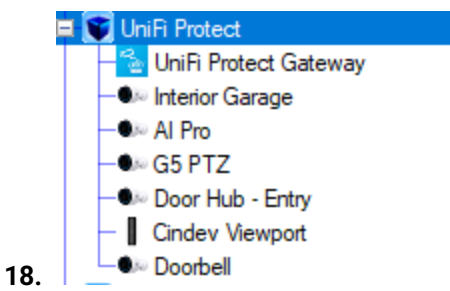

## 19. It also binds all of your connections

| Interior Garage           |                                     |                  |               |                                        |  |  |
|---------------------------|-------------------------------------|------------------|---------------|----------------------------------------|--|--|
| Name                      | Туре                                | Connection       | Input/Output  | Connected To                           |  |  |
| Control Inputs            |                                     |                  |               |                                        |  |  |
| 🗳 UniFi Gateway           | Control                             | UNIFI_OS_CAMERAS | Input         | UniFi Protect Gateway->Interior Garage |  |  |
| UNIFI_OS_CAMERAS Output D | Devices                             |                  |               |                                        |  |  |
| Filters: All Rooms        | <ul> <li>All Connections</li> </ul> | · ·              |               |                                        |  |  |
| Device                    | Nan                                 | ne l             | ocation       | Connections                            |  |  |
| 🔁 UniFi Protect Gateway   | Inte                                | rior Garage      | JniFi Protect | Interior Garage->UniFi Gateway         |  |  |
| 🔁 UniFi Protect Gateway   | Doo                                 | rbell (          | JniFi Protect | Doorbell->UniFi Gateway                |  |  |
| 🔁 UniFi Protect Gateway   | G5                                  | PTZ I            | JniFi Protect | G5 PTZ->UniFi Gateway                  |  |  |
| 🔁 UniFi Protect Gateway   | Doo                                 | r Hub - Entry l  | JniFi Protect | Door Hub - Entry->UniFi Gateway        |  |  |
|                           |                                     |                  | LID Destant   |                                        |  |  |

20.

- 21. Next go back to the UniFi Protect Gateway and do the following:
  - a. Enable Low Stream if your project uses C4 Touchscreens or GUI on TVs
  - b. Enable High Stream if your project only uses phones/tablets to view camera streams

| Properties  | ;                                               |     | P                                                                                                    | roperties |
|-------------|-------------------------------------------------|-----|----------------------------------------------------------------------------------------------------|-----------|
| Properties  |                                                 |     |                                                                                                    |           |
| Properties  | Documentation                                   | Lua |                                                                                                    |           |
| Cloud Stat  | us                                              |     | License Activated                                                                                                    |           |
| Driver Stat | us                                              |     |                                                                                                    |           |
| Driver Vers | Driver Version Driver Actions Automatic Updates |     | 20250316 - DEVELOPMENT MODE                                                                                                    |           |
| Driver Acti |                                                 |     | (Select)                                                                                                    |           |
| Automatic   |                                                 |     | (Select)<br>(1) View Protect Information<br>(2) Refresh Gateway Connection                                                        |           |
| Debug Moo   | de                                              |     | (3) Add Drivers<br>(4) Reload Gateway Connection<br>(5) Reset Login<br>(6) Factory Reset Driver                                   |           |
| Address     |                                                 |     | (7) Link Alarm Manager<br>(8) Enable Low RTSP Resolution<br>(9) Enable Medium RTSP Resolution<br>(10) Enable High RTSP Resolution |           |

23. This will change the available cameras active streams to choose from

|                    | Camera Settings    |
|--------------------|--------------------|
| Camera Info        | - Type: UVC AI Pro |
| Active Streams     | Low,               |
| H264 Video Stream  | Low                |
| Stream -> Settings | Automatic ~        |
| Status Light       | On ~               |
| Auto Rename Driver | Enabled ~          |
| Allow Settings     | Yes v              |
| Show Home Button   | No ~               |

**Other Protect Gateway Features:** 

1. Webhook Delivery URL - is the address you can paste into the Alarm Manager Create Alarm section. For more information watch this <u>VIDEO</u>

## **Programming Features:**

1. Programmable Events and Actions:

|          |                                     |      | Push Alert:                     | -Level( Alarm) -Category | y( Security) |
|----------|-------------------------------------|------|---------------------------------|--------------------------|--------------|
| 0        | Al Detection - Known Face 🗸         |      | Subject()                       |                          |              |
|          | Al Detection - Known Face           |      | Commands                        | Conditionals             | Loop         |
|          | Al Detection - Person of Interest   |      | Pan Left                        |                          |              |
|          | AI Detection - Unknown Face         |      | Pan Right                       |                          |              |
|          | Al Detection - Unrecognized Vehicle |      | Den Com                         |                          |              |
|          | Al Detection - Vehicle of Interest  |      | Pan Scan                        |                          |              |
|          | Al Detection - Vehicle Recognized   |      | ) Tilt Up                       |                          |              |
|          | Audio Detection - Any               |      | ) Tilt Down                     |                          |              |
|          | Audio Detection - Baby Crying       |      | ) Tilt Scan                     |                          |              |
|          | Audio Detection - Barking           |      | Zeen la                         |                          |              |
|          | Audio Detection - Burglar Alarm     |      | 200m in                         |                          |              |
|          | Audio Detection - Car Hom           |      | ) Zoom Out                      |                          |              |
|          | Audio Detection - CO Alarm          |      | Preset Turn C                   | )n Light 🗸 🗸             |              |
|          | Audio Detection - Glass Break       |      | Home                            |                          |              |
|          | Audio Detection - Siren             |      |                                 |                          |              |
|          | Audio Detection - Smoke Alarm       |      |                                 |                          |              |
|          | Audio Detection - Speaking          |      | Device Specif                   | ic Command               |              |
|          | Camera Status LED Changed           | Ser  | nd Push Alert                   |                          | ~            |
|          | Custom Button Clicked               | Ser  | nd Push Alert                   |                          |              |
|          | Detection - Animal                  | Ser  | nd Email                        |                          |              |
|          | Detection - Any Event               | Set  | LCD Message                     |                          |              |
|          | Detection - Person                  | Clea | ar LCD Message                  |                          |              |
| ୍ବ       | Detection - Vehicle                 | PT.  | Z Move Command<br>Z Goto Preset |                          |              |
| <u> </u> | Detection - Zone Trigger            | Set  | Recording Option                | s                        |              |
|          | Home Button Pressed                 | Set  | Auto Person Trac                | king                     |              |

**Email and Push Notification Settings and Programming:** 

1. Insert Owner email address

```
2. Owner Emails
```

3. When sending a push or email notification from the specific camera it will send a snapshot from that camera for your notification

| Device Specific Command | Send Email        | ~ |
|-------------------------|-------------------|---|
| Send Push Alert         | V To Global Owner | ~ |
| Message                 | V To Custom       | ~ |
| Level Alam              | V                 | ~ |
| Category Security       | Subject (Optiona  | ~ |

## **Custom Button Settings:**

- 1. Custom Buttons Allows you to set up to 10 custom programmable buttons in the camera view
- 2. To do this pick how many buttons you want 3 in demonstration
- 3. You will be given the option to configure the button choose the button then you will be able to name the button example "Toggle Light"

|                          | Custom Button Settings                                                                                                    |  |  |
|--------------------------|----------------------------------------------------------------------------------------------------|--|--|
| Custom Buttons           | 3                                                                                                    |  |  |
| Configure Button         | (Select) ~                                                                                                    |  |  |
|                          | (Select)<br>(1) Tum On Light<br>(2) Unlock Door<br>(3) Open Garage                                                                                                    |  |  |
| 12:22 ₊⊪ <               | Programming Custom Button Events                                                                                                    |  |  |
|                          | Al Pro Events  Custom Button Clicked ~                                                                                                    |  |  |
| Live<br>Controls Presets | Choosing Conditional Programming  Last Custom Button  (1) Turn On Light (1) Turn On Light (1) Turn On |  |  |
| NEW PRESET               | (2) Unlock Door<br>(3) Open Garage                                                                                                    |  |  |
| Turn On Light            | Final Programming Results                                                                                                    |  |  |
| Unlock Door              | : Script Actions                                                                                                    |  |  |
| Open Garage              | <ul> <li>If Last Button = (1) Turn On Light</li> <li>Turn on the Garage-&gt;Garage Sconces</li> <li>If Last Button = (2) Unlock Door</li> <li>Unlock the Garage-&gt;Mudroom Door Lock</li> </ul>                                                                                                    |  |  |
| 0                        | <ul> <li>If Last Button = (3) Open Garage</li> <li>Open Garage-&gt;Garage Door</li> </ul>                                                                                                    |  |  |